Log in de ESF-applicatie (met de rol organisatieverantwoordelijke, of ESF verantwoordelijke)

| ECE                            |                                  |                            |                                 | Van den Eynde TESTORGANISATIE, Patricia B | ex, Organisatie Verantwoordelijke 🔻   <u>help</u>   <u>s</u>                                                                                                    |
|--------------------------------|----------------------------------|----------------------------|---------------------------------|-------------------------------------------|----------------------------------------------------------------------------------------------------|
| EJL                            | ESF investeert in jouw toekomst. |                            |                                 |                                           |                                                                                                    |
| INVESTEERT IN<br>JOUW TOEKOMST |                                  |                            |                                 |                                           |                                                                                                    |
|                                |                                  | Kwaliteitsportfolio Oproep | Projectbeheer Organisatiebeheer |                                           |                                                                                                    |
| ent hier: startscherm          |                                  |                            |                                 |                                           |                                                                                                    |
| Tabuattan .                    |                                  |                            |                                 |                                           |                                                                                                    |
| rakeniijst                     |                                  |                            |                                 |                                           |                                                                                                    |
|                                |                                  |                            |                                 |                                           |                                                                                                    |
| Activiteit                     |                                  | Aantal                     | Resterende Dagen                | Laatste Wijziging                         | Laatste berekening                                                                                                    |
| Oproepbeheer                   |                                  |                            |                                 |                                           |                                                                                                    |
|                                | Lopende Oproepen                 | <u>10</u>                  |                                 | 13/10/2017                                | 18/10 10:58                                                                                                    |
| Projectbeheer                  |                                  |                            |                                 |                                           |                                                                                                    |
|                                | Indienen Projectvoorstel         | 33                         | -2937                           |                                           | 18/10 10:58                                                                                                    |
|                                | Tekenen contract                 |                            |                                 |                                           | 18/10 10:58                                                                                                    |
|                                | Aanmaken Rapport                 |                            |                                 |                                           | 18/10 10:58                                                                                                    |
|                                | Indienen Rapport                 |                            |                                 |                                           | 18/10 10:58                                                                                                    |
|                                | Herwerken Rapport                |                            |                                 |                                           | 18/10 10:58                                                                                                    |
| Organisatiebeheer              |                                  |                            |                                 |                                           |                                                                                                    |
|                                | Opvolgen Bezoeken                | 3                          |                                 |                                           | 18/10 10:58                                                                                                    |
| Algemeen                       |                                  |                            |                                 |                                           |                                                                                                    |
|                                | Te tekenen documenten            | 2                          |                                 |                                           | 18/10 10:58                                                                                                    |
|                                |                                  |                            |                                 |                                           |                                                                                                    |
|                                |                                  |                            |                                 |                                           |                                                                                                    |
|                                |                                  |                            |                                 |                                           | Vernieuwen                                                                                                    |
|                                |                                  |                            |                                 |                                           |                                                                                                    |
|                                |                                  |                            |                                 |                                           |                                                                                                    |
|                                |                                  |                            |                                 |                                           | ESE COL IN COLUMN                                                                                                    |
| opyright ESF Vlaanderen (ver   | sie:11.1.7)                      |                            |                                 |                                           | And Andrew State of the Andrew State of the An |

## Ga naar "Organisatiebeheer"

| ESF inu                                                                                          | esteert in jouw toekomst. | C Kwaliteitsportfolio Oproe | p Projectbeh ver Organisatiebeheer | n Eynde TESTORGAI | NISATIE, Patrici | a Bex, Organisatie Verantwoord | līgike ▼]   <u>help</u>   <u>sluit af</u> |
|--------------------------------------------------------------------------------------------------|---------------------------|-----------------------------|------------------------------------|-------------------|------------------|--------------------------------|-------------------------------------------|
| U bent hier: lijst personen                                                                      |                           |                             |                                    |                   |                  | $\frown$                       |                                           |
| Oplijsten personen<br>Organisaties Personen Bezon<br>Zoeken persoon<br>ID:<br>Naam:<br>Voornaam: | eken Bijlagen             | Rol:                        | - Selector                         | T                 |                  | Gennaer<br>toevoegen persoon   |                                           |
|                                                                                                  |                           |                             |                                    |                   | zoek             |                                |                                           |
| Personen                                                                                         |                           |                             |                                    |                   |                  |                                |                                           |
| Er werden geen resultaten gevonden.                                                              |                           |                             |                                    |                   |                  |                                |                                           |
| copyright ESF Vlaanderen (versie : 11.1.7)                                                       |                           |                             |                                    | ESF               | Visanderen       |                                |                                           |

Klik op "toevoegen persoon" om een persoon te registreren met zijn rijksregisternummer.

Vul alle verplichte velden in, kies bij rol voor "ESF-verantwoordelijke" of "organisatieverantwoordelijke", en klik op "bewaar".

| ← → C 🔒 esf.vlaanderen.be/esf/organisatie/personen/initToevo | 🖻 🖈 🗟 😰 🗄                                                                 |                                                                                    |
|--------------------------------------------------------------|---------------------------------------------------------------------------|------------------------------------------------------------------------------------|
| ESF investeert in jouw toekomst.                             | Van der I                                                                 | fynde TESTORGANESATIE, Patricia Bex, (ESF Veranhvoordelijke 💙 ) i helle i sluit af |
|                                                              | 🔂 Kwaliteitsportfolio Oproep Projectbeheer <mark>Organisatiebeheer</mark> |                                                                                    |
| U bent hier: <u>lijst personen</u> > toevoegen persoon       |                                                                           |                                                                                    |
| Persoon                                                      |                                                                           | Ga naar<br>oplijsten personen                                                      |
| Organisaties Personen Bezoeken Bijlagen                      |                                                                           | DERIY MAXMAA REMARKANING                                                           |
| Nieuwe persoon toevoegen                                     |                                                                           |                                                                                    |
| Voornaam *:                                                  |                                                                           | Teruq                                                                              |
| Naam *:                                                      |                                                                           |                                                                                    |
| Rijksregisternr * :                                          | (bv. 98765432109)                                                         |                                                                                    |
| Geslacht i                                                   | O Hannelijk O Vrouwelijk                                                  |                                                                                    |
| Rol *:                                                       | - Selecter V                                                              |                                                                                    |
| Werkadres                                                    |                                                                           |                                                                                    |
| Straat *:                                                    |                                                                           |                                                                                    |
| Huisn: *1                                                    |                                                                           |                                                                                    |
| Busht :                                                      |                                                                           |                                                                                    |
| Gemeente *:                                                  |                                                                           |                                                                                    |
| Land *:                                                      |                                                                           |                                                                                    |
| E-mail *:                                                    |                                                                           |                                                                                    |
| Telefoon *:                                                  |                                                                           |                                                                                    |
| GSM :                                                        |                                                                           |                                                                                    |
| Fex :                                                        |                                                                           |                                                                                    |
|                                                              |                                                                           |                                                                                    |
| Functie r                                                    |                                                                           | $\sim$                                                                             |
| velden aangeduid met een (*) zijn verplicht in te vullen     |                                                                           |                                                                                    |
|                                                              | ccc                                                                       | -                                                                                  |

Na registratie kan deze persoon aanmelden met een digitale sleutel (federaal token, eID of itsme).